## Getting Started with Zelle

- Most banks are partnered with Zelle, you may already have access in your online banking
- Using BMO as an example, you will first login to your online banking
- On the banner across the bottom of the screen, select Pay & Transfer

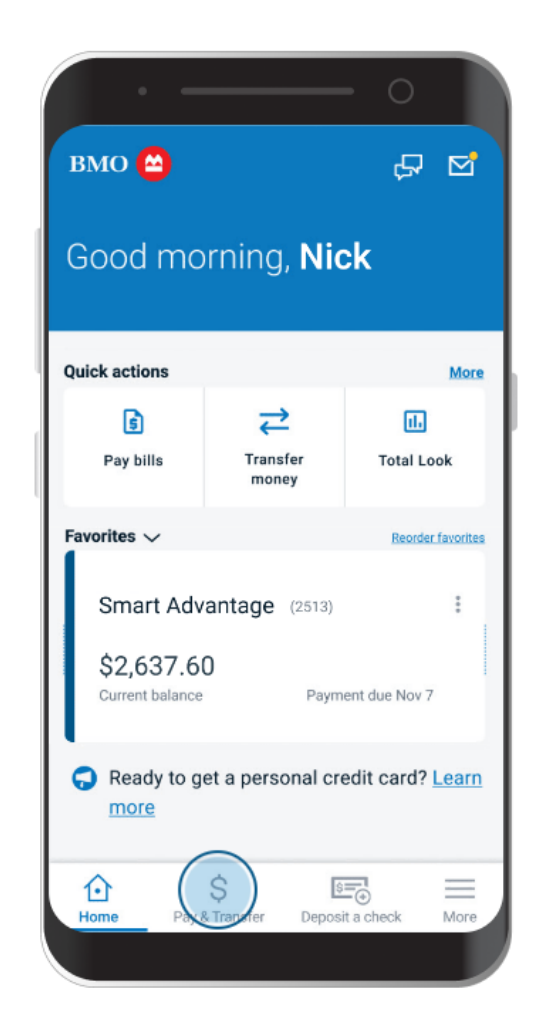

- Under the PAY banner, select "Send money with Zelle"
- New users will be directed to the welcome page, where you will select "Get Started"
- Read and agree to the terms of service

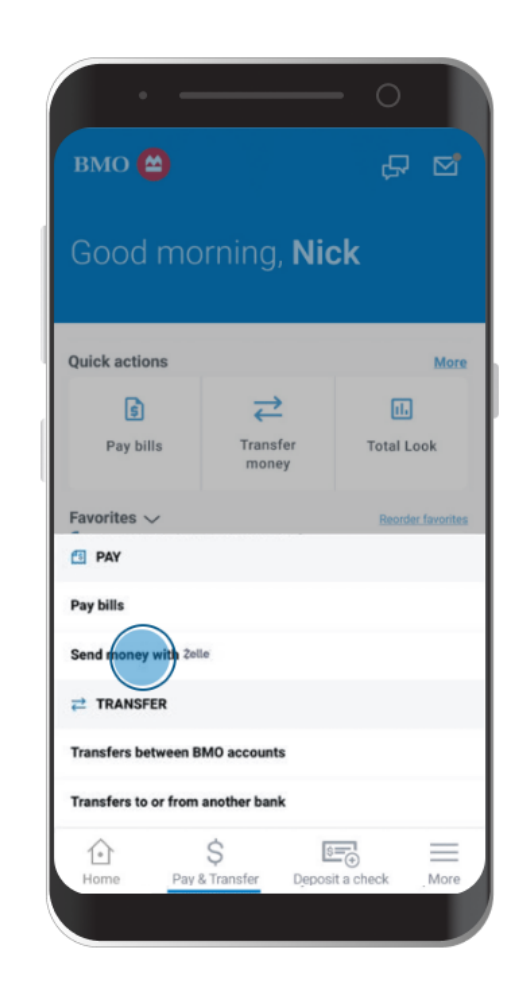

- Fill out the information screen with your full name, phone number, email, and account information
- Remember to review before confirming!
- Whichever account you enter is attached to Zelle until changed, and all deposits AND payments will process through your specified account
- Only one account can be linked at a time

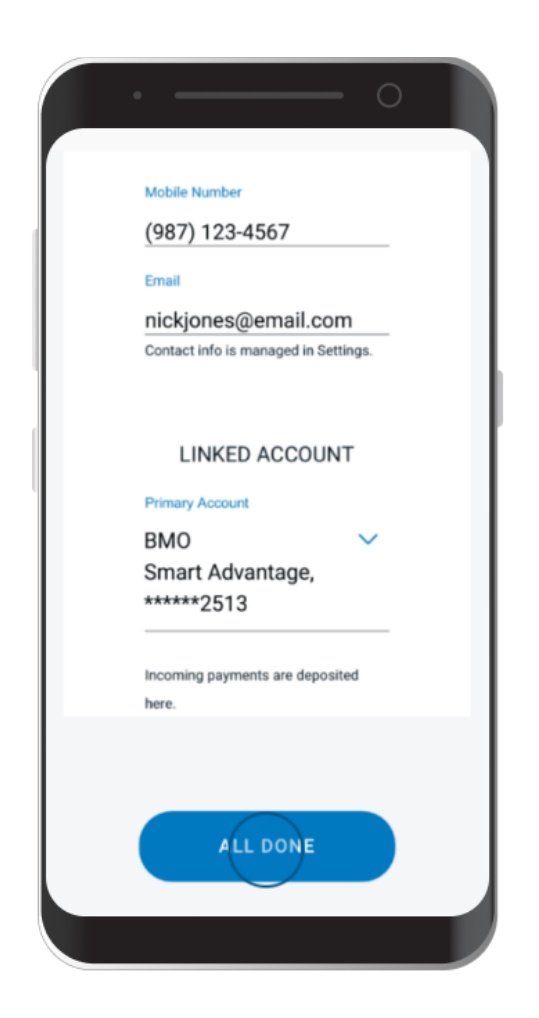

- Congratulations! You are now enrolled in Zelle
- You can send funds to anyone with a phone number and/or email registered with Zelle
- Others can use your phone number and/or email to send YOU funds

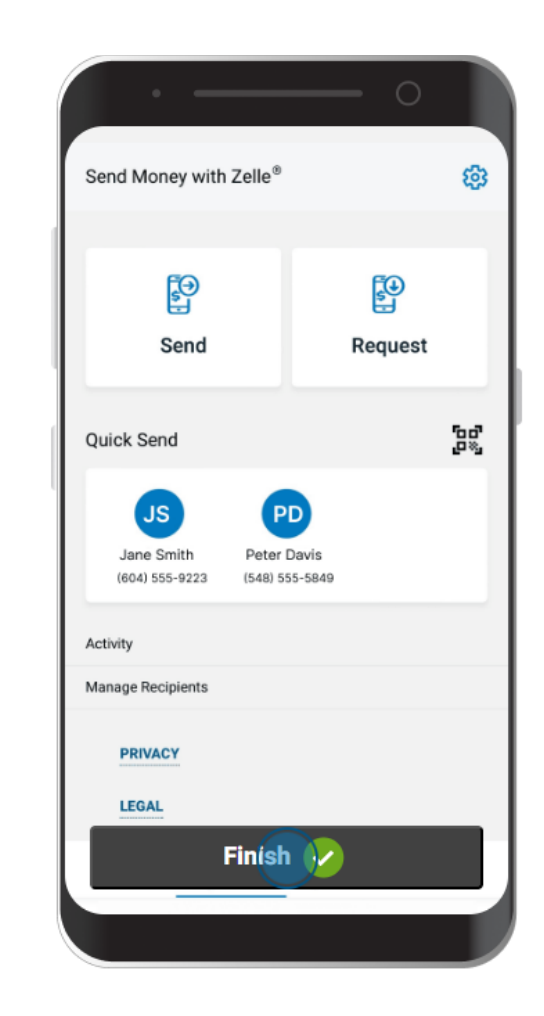

## Sending Money with Zelle

- Once registered, you can access Zelle the same way—click the Pay & Transfer tab and select "Send money with Zelle"
- Select Send
- You can select a recipient from your contact list, add a new contact, or search for a name/phone number/ email
- Contacts in your phone already registered with Zelle will show a purple "Z" next to their contact photo

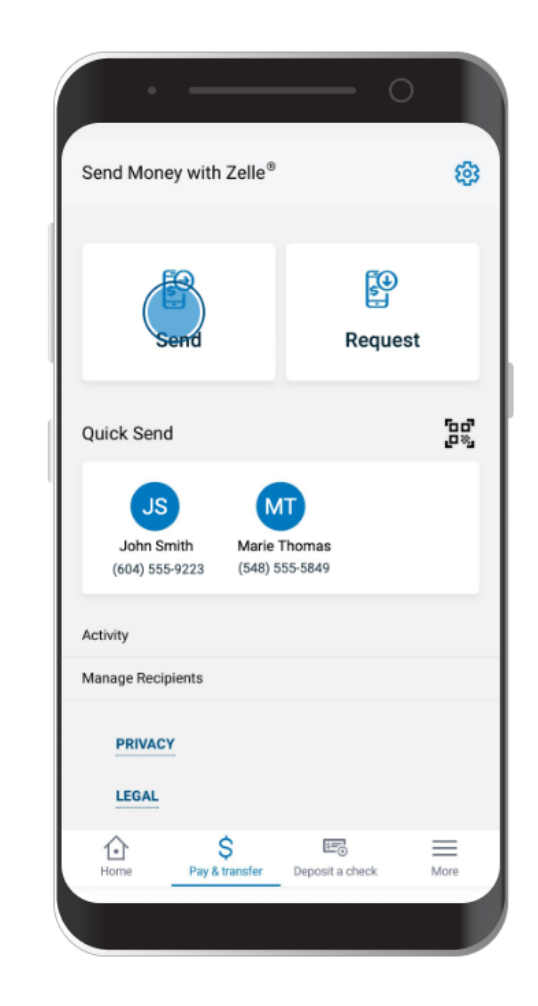

- Once you've selected your recipient, if they are already enrolled, the transaction will occur within minutes
- Exercise caution, as once money is sent via Zelle it is difficult to retrieve—only send funds to people you know!

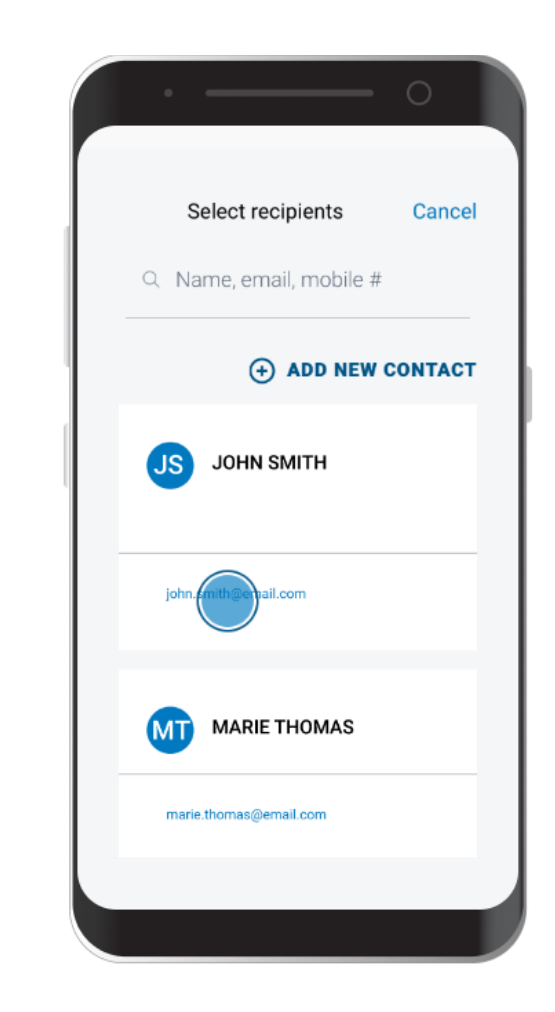

- Enter the amount you would like to send
- Set your delivery to one time only, or set up recurring transactions using the "CHANGE" icon
- To view your transaction limits, select the information icon (blue circle with lowercase i)

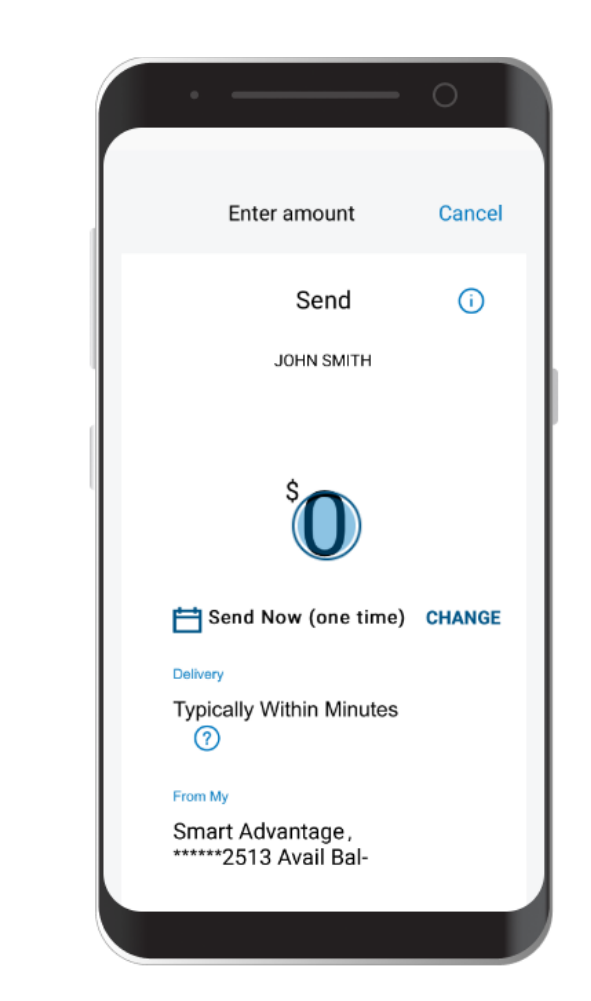

- Review your transaction for accuracy
- You can enter a reason or memo to let the recipient know why you are sending the funds if necessary
- To finalize, click send

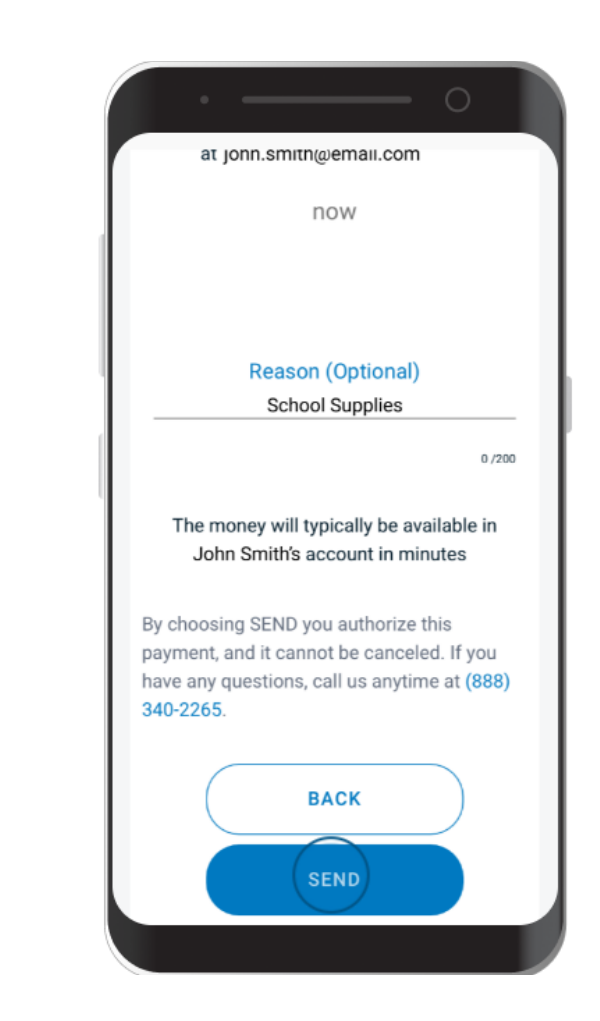

- Once you have sent the funds, the recipient will be notified within a few moments
- If the recipient is not enrolled with Zelle, they will be sent an enrollment link
- If the recipient waits more than 14 calendar days to enroll, the transaction will be automatically cancelled and the funds returned to the sender

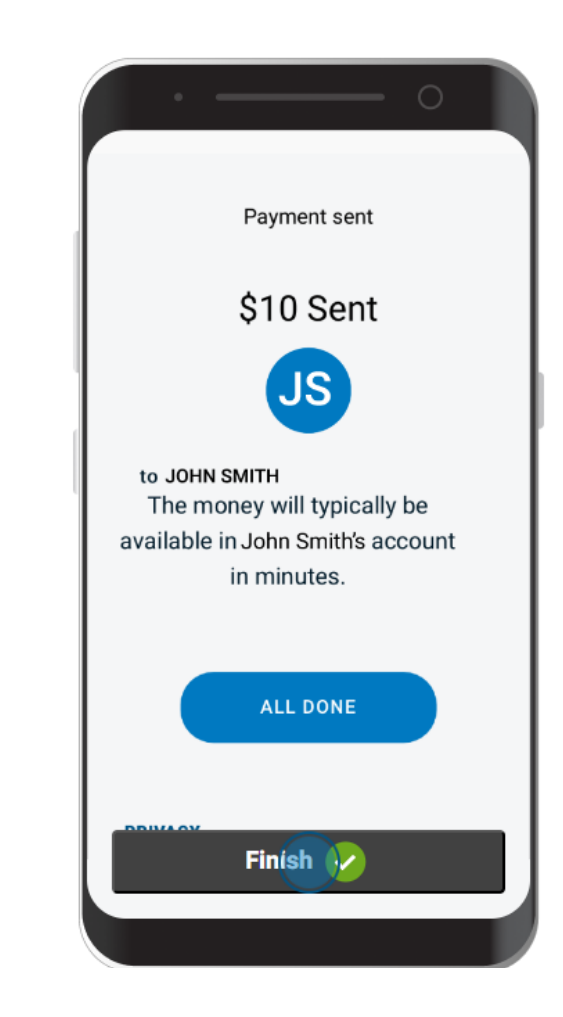

## Use a Zelle QR Code

 In both the "Send money with Zelle" and "Select Recipient" screens, you can click on the QR code icon to view your own QR or scan another person's

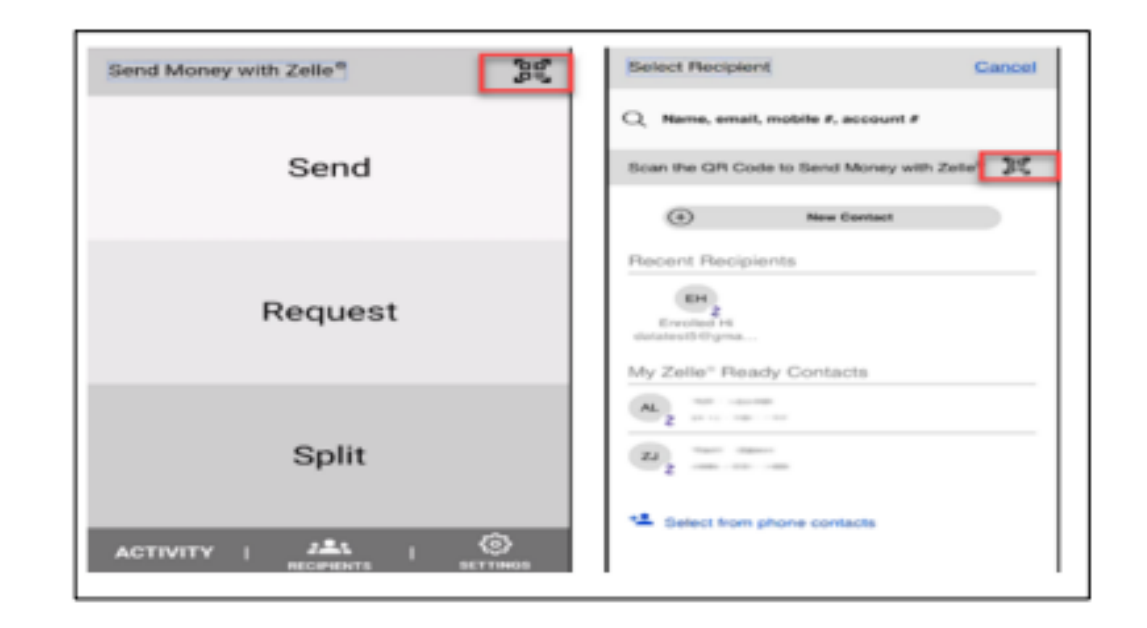

- Select "My Code" to view your own QR code and allow someone else to scan it
- Stay on the initial screen to scan a QR code
- Select "OK" to give Zelle access to your camera
- Verify the information on the screen matches the person in front of you
- Once you confirm, you will be taken straight to the "Enter Amount" screen

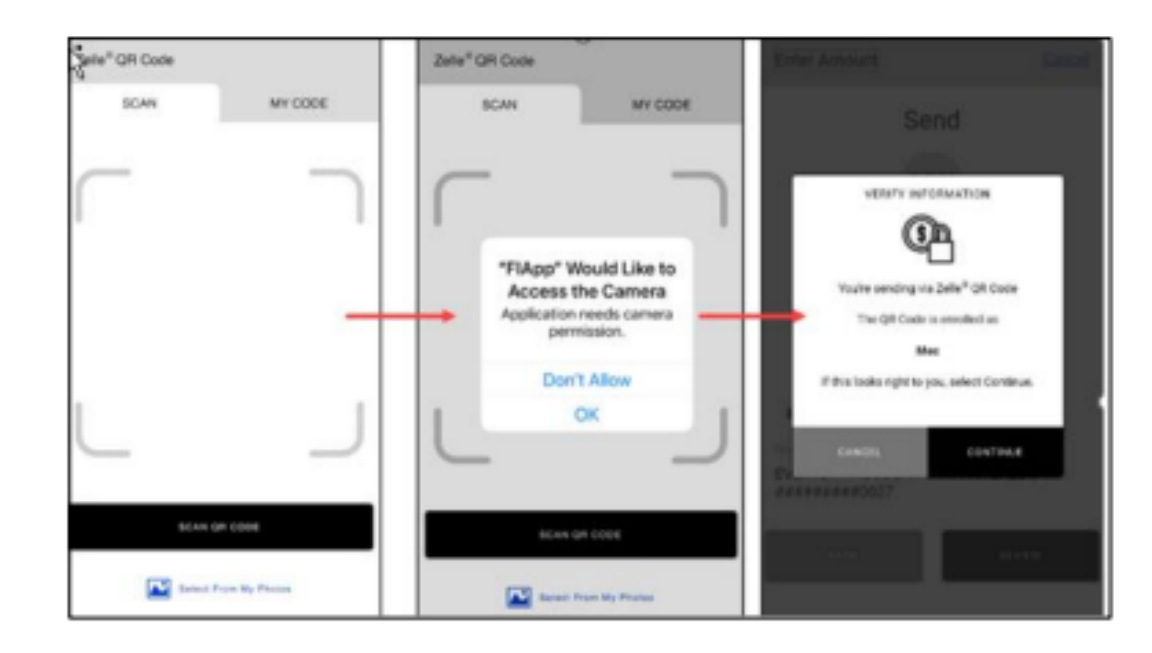